## R&S ESR/ESRP TestAutomation機能 について

COMPANY RESTRICTED

Rohde&Schwarz

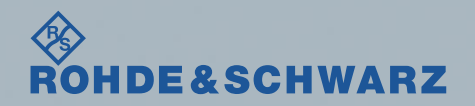

#### Agenda

スライドの概要

- ESRで主に使われるTest Automation(Scan設定)機能の紹介です。
- -前半が伝導妨害波測定、後半は放射妨害波に有効なIF Analyzerの設定 です
- -測定周波数は一例です。
- -テストをPassとFail時の画面の違いを載せています。
- -LISNの電源投入時、相切り替え時はかならず、レシーバからRFケーブ ルを外します。

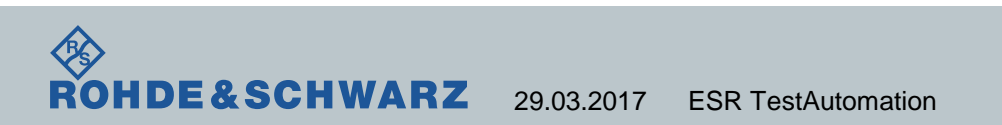

FSTRIC

## 本体正面図(SPA設定)

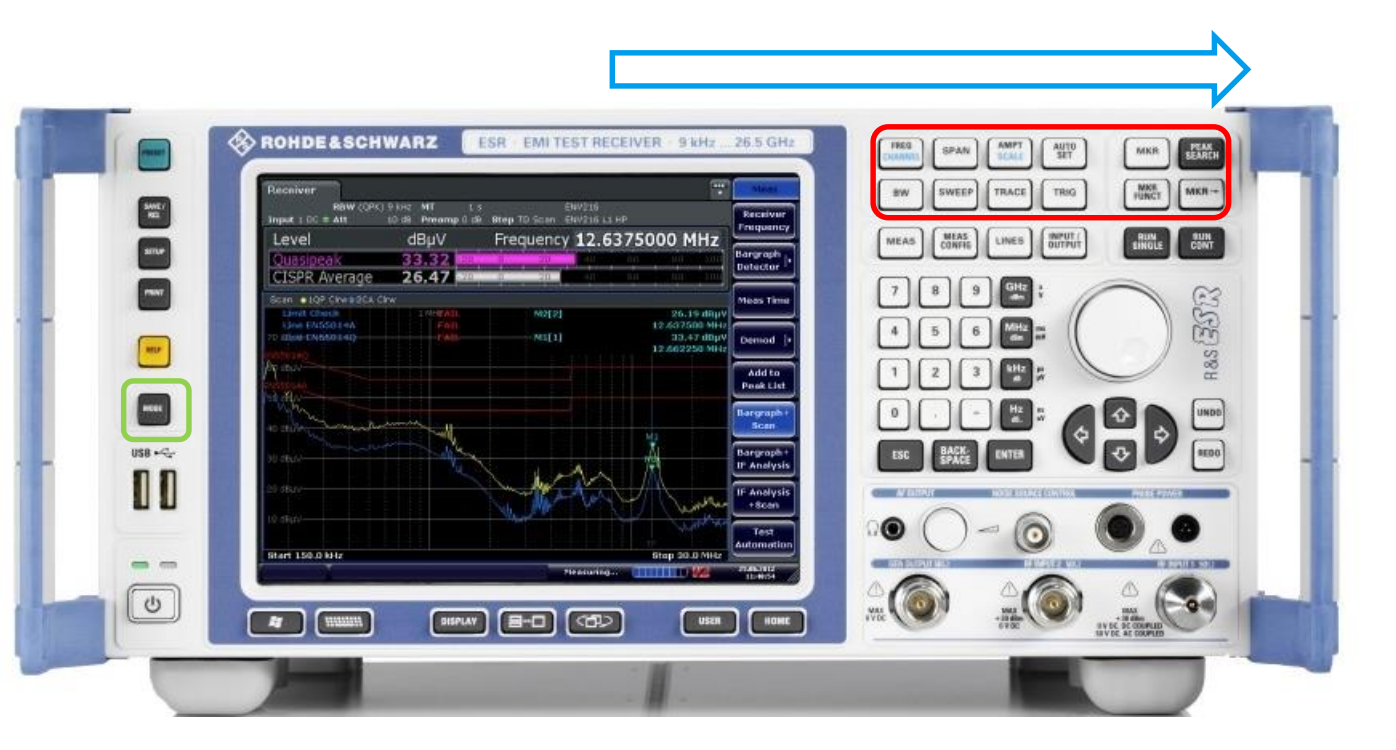

Rohde&Schwarz 製品の設定のコンセ プトは左→右となっ ています。

本体左のModeは SPA⇔EMI receiver

入力されるノイズレ ベルがわからない場 合は、LISNからの ケーブルを接続する 前に、 パルスリミッタを接 続し、AMPTの値を 高め(30dB以上)にし ます。

COMPANY RESTRICTED

![](_page_2_Picture_5.jpeg)

#### **R&S ESR ATT setting**

1DE&SCHWARZ

RO

| Receiver                        | Spectrum                    | ×                                                                                                    |                                                                                                    | Attenuation | <b>—</b> ×—                         | Amplitude              |
|---------------------------------|-----------------------------|----------------------------------------------------------------------------------------------------|----------------------------------------------------------------------------------------------------|-------------|-------------------------------------|------------------------|
| RefLevel 97<br>• Att<br>PS      | .00 dBµV<br>30 dB <b>SW</b> | RBW<br>/T1ms VBW                                                                                                    | 3 MHz<br>3 MHz M                                                                                                 | 0 dB        |                                     | Ref Level              |
| ⊙1Pk Max⊙2Pk                    | AvgLog                      |                                                                                                    |                                                                                                    |             |                                     |                        |
| 90 dBµV                         |                             |                                                                                                    | M                                                                                                    | 1[1]        | 54.63 dBµ¥<br>721.40 MHz            | Range  ı               |
| 80 dBµV                         |                             |                                                                                                    |                                                                                                    |             |                                     | Unit                   |
| 70 dBµV                         |                             |                                                                                                    |                                                                                                    |             |                                     | Preamp                 |
| 60 dBµV                         |                             |                                                                                                    | المربيب المراسي                                                                                                  |             |                                     | RF Atten               |
| un all the particulation of the | man was a second            | and a shar way the second start and a second start and the second second start and a second start and a seco | and the second second second second second second second second second second second second second second second |             | 1 - Martin Manuna Inan Marina Carac | Manual                 |
| 40 dBµV                         |                             |                                                                                                    |                                                                                                    |             |                                     | RF Atten<br>Auto       |
| 30 dBµV                         |                             |                                                                                                    |                                                                                                    |             |                                     | 10 dB Min<br>On Off    |
| 20 dBµV                         |                             |                                                                                                    |                                                                                                    |             |                                     |                        |
| 10 dBµV                         |                             |                                                                                                    |                                                                                                    |             | 52                                  |                        |
|                                 |                             |                                                                                                    |                                                                                                    |             |                                     | More<br>1/2            |
| CF 515.0 MHz                    |                             |                                                                                                    | 591 pts                                                                                                    |             | span 970.0 MHz                      |                        |
|                                 |                             |                                                                                                    |                                                                                                    | Measuring   |                                     | 09.03.2016<br>10:20:16 |

まずはケーブルを接 続する前にAMPTボ タンから十分な Attenuationを設定し ます。

![](_page_3_Picture_3.jpeg)

## 本体正面図(Receiver設定)

![](_page_4_Picture_1.jpeg)

Sweep, Traceボタン は水色のScan設定

MEAS, MEAS CONFIGボタンは赤 色のBargraphの設定 箇所となります。

MODEボタンにより SPAモードを表示後 はタブで測定を切り 替えます。

COMPANY RESTRICTED

![](_page_4_Picture_5.jpeg)

![](_page_5_Picture_0.jpeg)

| Select Transducer Factor       |            |        | ×        |   |
|--------------------------------|------------|--------|----------|---|
| Name                           |            | Unit   | State 🔺  | 1 |
| - 150k30M                      |            | dB     | -        |   |
| 20M1G                          |            | dB     | -        |   |
|                                |            | dB     | active   |   |
|                                |            | dBµV/m | -        |   |
| CBL6112                        |            | dBµV/m | -        |   |
| dbua                           |            | dBµA   | -        |   |
| dbuam                          |            | dBµA/m | -        |   |
| ENV216                         |            | dBµV   | active   |   |
| ENV4200                        |            | dBµV   | -        |   |
| ENY                            |            | dBµV   | -        |   |
| - ESH2-Z5                      |            | dBµV   | -        |   |
| - E <b>S</b> H3-Z2             |            | dB     | -        |   |
| ESH3-Z3                        |            | dB     | -        |   |
| <u> </u>                       |            |        | <u> </u> | 1 |
| View Filter: ( Show compatible | 🖲 Show all |        |          |   |
| Comment: 2-Line-LISN ENV216    |            |        |          |   |
|                                | Measuring  | j      | TTT) 🚧   |   |

**(}** 

**ROHDE&SCHWARZ** 

SETUP > Transducer> New で新規ファクタを作成しま す。

各トランスデューサファイ ルをActiveにすることで、 LISN + Cable lossや Antenna + cable loss+ preamp gainなど補正が可能 となります。

R&S製品では減衰(ATT)は+ の値を、増幅(AMP)は-の値 を入力します。

#### Test Automation(Scan設定) **Overview**

![](_page_6_Figure_1.jpeg)

#### Test Automation(Scan設定) Scan table

![](_page_7_Figure_1.jpeg)

DE&SCHWARZ 29.03.2017 ESR TestAutomation

## Test Automation(Scan設定) Peak Search and Limit line

| Test Automation                     |                                      | MeasConfig             | Peak Searchのタブ |
|-------------------------------------|--------------------------------------|------------------------|----------------|
| Overview Scan Table Peak S          | earch Trace/Final Meas LISN Settings | Continuous<br>Bargraph | ではリミットライン      |
|                                     |                                      | bargraph               | の設定ができます。      |
| Peaks                               | Subranges                            | Single                 |                |
| No. of Peaks: 25                    | No. of Subranges: 10                 | Bargraph               | リミットラインは両      |
|                                     |                                      | Bargraph               | リミットノイノは回      |
|                                     | Peaks/Subranges: 1                   | Maxnold                | 面上に赤線で表示さ      |
| Peak Excursion: 6.0 dB              | Margin: 6.0 dB                       | Reset                  | れます。           |
| Select Limit Line                   |                                      | Maxhold                |                |
|                                     |                                      | Clear<br>Spectro-      |                |
| Name                                | Unit Traces Show Compatible          | gram                   |                |
| SPURIOUS_LINE_ABS_                  | dBm 💻                                | History                |                |
| EN55011A                            | dBµV yes                             | Depth                  |                |
| - EN55011F                          | dBµV/m ■                             | Color                  |                |
|                                     |                                      | Mapping                |                |
| Comment:                            |                                      | Irace to               |                |
| Assign to Trace Deselect All Traces | Limitcheck OFF ON                    | gram                   |                |
|                                     |                                      | Test                   |                |
| Peak Search                         | Run Final Test                       | Automation             |                |
|                                     | Measuring 🚺 🚺                        | 28.10.2015<br>10:01:00 |                |

R

E&SCHWARZ

COM

ESTRIC

TFD

## Test Automation(Scan設定) Trace and Final Measure Time

![](_page_9_Figure_1.jpeg)

タブではトレースの 種類とFinal Meas (Bargraph Scan)の ディテクタと測定時 間を設定できます。 今回の場合、トレー スのMeas Timeは 1secで行い、ピーク

Trace Final Meas *Φ* 

スのMeas Timeは 1secで行い、ピーク を超えたそれぞれの トレースは15secで 行う設定としていま す。

COMPANY RESTRICTED

DE&SCHWARZ

# Test Automation(LISN設定) レシーバからLISNの相を切り替える

![](_page_10_Figure_1.jpeg)

LISN SettingsではR&S 製のレシーバ (ESW/ESR/ESRP)から R&S LISNの相切り替 えを行います。

接続ケーブルはR&S EZ-29(3m or 10m) を使用します。

11

![](_page_10_Picture_4.jpeg)

## R&S LISN, R&S EMIテストレシーバの接続

![](_page_11_Picture_1.jpeg)

R&S EZ-29(3m or 10m)

![](_page_11_Picture_3.jpeg)

![](_page_11_Picture_4.jpeg)

12

## ESR Screen Shot Test Successful

![](_page_12_Figure_1.jpeg)

左はレシーバの測定 画面です。

上がBargraph Scan, (Bargraph Maxhold 機能)

下が周波数Scanで **す**。

Pass場合は緑色の Pass表示となります。

![](_page_12_Picture_6.jpeg)

## ESR Screen Shot Test Fail

**ROHDE&SCHWARZ** 

![](_page_13_Picture_1.jpeg)

## ESR Screen Shot Test Fail2

HDE&SCHWARZ

![](_page_14_Figure_1.jpeg)

試験がFailした場合 は赤文字のFailが現 れます。

Failした場合は周波 数スキャンから Bargraphスキャンの Final Measモードに 移行します。

#### 放射妨害波測定

■次のスライドからは放射妨害波測定です。 ■周知の設定についての説明は省いています。

![](_page_15_Picture_2.jpeg)

![](_page_15_Picture_3.jpeg)

# 放射妨害波測定 MKR→ボタンでPEAK, Next Peakの確認

| Receiver                     | Spect            | rum (          | ×             |                |           |                 |                                                                                                    |                                                                                                    | Ţ                    | Marker To                |
|------------------------------|------------------|----------------|---------------|----------------|-----------|-----------------|----------------------------------------------------------------------------------------------------|----------------------------------------------------------------------------------------------------|----------------------|--------------------------|
| RefLevel 97.1<br>• Att<br>PS | 00 dBµ∨<br>10 dB | SWT 1          | RBW<br>ms VBW | 3 MHz<br>3 MHz | Mode      | Auto Swi        | eep Inp                                                                                                    | ut 1 AC                                                                                                    |                      | Select<br>Marker<br>(M1) |
| .o1Pk Max⊙2Pk A              | ۱vgLog           |                |               |                |           |                 |                                                                                                    |                                                                                                    |                      |                          |
| 90 dBµV                      |                  |                |               |                | M1        | [1]             | I                                                                                                    | 36<br>69                                                                                                    | .57 dBµV<br>0.50 MHz | Peak                     |
| 80 dBµV                      |                  |                |               |                |           |                 |                                                                                                    |                                                                                                    |                      | Next Peal                |
| 70 dвuV                      |                  |                |               |                |           |                 |                                                                                                    |                                                                                                    |                      |                          |
| 60 dвuV                      |                  |                |               |                |           |                 |                                                                                                    |                                                                                                    |                      |                          |
| 50 dBµV                      |                  |                |               |                |           |                 |                                                                                                    |                                                                                                    |                      | Center<br>= Mkr Frei     |
| 40 dBµV                      |                  |                |               |                |           | M1              |                                                                                                    |                                                                                                    |                      | Ref Lvl<br>= Mkr Lvl     |
| 30 dBUV                      | www.www.         | warden abarred | Monte mark    | uliku an ak    | -walthand | alectar and the | and and a second states of the second states of the | Land and the second second second second second second second second second second second second second second s | way water            |                          |
| 20 dBµV                      |                  |                |               |                |           |                 |                                                                                                    |                                                                                                    |                      | Markor                   |
| 10 dBµV                      |                  |                |               |                |           |                 |                                                                                                    |                                                                                                    |                      | to<br>Trace              |
| 0 dвµV                       |                  |                |               |                |           |                 |                                                                                                    |                                                                                                    |                      | More<br>1/3              |
| Start 30.0 MHz               |                  |                |               | 691 pt         | s         |                 |                                                                                                    | Stop                                                                                                    | 1.0 GHz              |                          |
|                              |                  |                |               |                |           | Meas            | uring (                                                                                                    |                                                                                                    | ) 🦇                  | 09.03.2016<br>10:14:44   |

放射妨害波測定では SPA⇔EMI receiver を切り替えることが 多いです。

TraceボタンでPKや AV検波器など複数 のトレースを表示し、 マーカーで周波数を 確認後、Zeroスパン で最大値を確認、

EMIレシーバで最終 結果を測定をする方 法の紹介です。

COMPANY RESTRICTED

![](_page_16_Picture_5.jpeg)

# 放射妨害波測定 SPAN > Zerospanでノイズ周期の確認

| Receiver                             | Spectru                   | m 🙁      |                            |                                                                                                    |                                             |                               |               |                                                                                                    | Span                   |
|--------------------------------------|---------------------------|----------|----------------------------|----------------------------------------------------------------------------------------------------|---------------------------------------------|-------------------------------|---------------|----------------------------------------------------------------------------------------------------|------------------------|
| RefLevel 97.0<br>• Att<br>PS         | 00 dBµ∨<br>10 dB <b>S</b> | SWT 1 ms | RBW 3 MI<br>VBW 3 MI       | Hz<br>Hz <b>Mode</b>                                                                                             | e Auto Sw                                   | eep Inp                       | ut 1 AC       |                                                                                                    | Span<br>Manual         |
| ●1Pk Max●2Pk AvgLog                  |                           |          |                            |                                                                                                    |                                             |                               |               |                                                                                                    |                        |
| 90 dBµV                              |                           |          |                            | M                                                                                                    | 1[1]                                        |                               | 34<br>72      | 4.29 dBµV<br>1.40 MHz                                                                                                    | Manual                 |
|                                      |                           |          |                            |                                                                                                    |                                             |                               |               |                                                                                                    |                        |
| 80 aBhA                              |                           |          |                            |                                                                                                    |                                             |                               |               |                                                                                                    |                        |
| 70 dBµV                              |                           |          |                            |                                                                                                    |                                             |                               |               |                                                                                                    | Full Span              |
| 60 dBµV                              |                           |          |                            |                                                                                                    |                                             |                               |               | I                                                                                                    |                        |
| 50 dBµV                              |                           |          |                            |                                                                                                    |                                             |                               |               |                                                                                                    | Zero Span              |
| 40 dBuV                              |                           |          |                            |                                                                                                    |                                             |                               |               |                                                                                                    | Last Span              |
| I have a devolver of the hard of the | Laur Manall               | www.     | Hollergheinen              | hallen hart - the                                                                                                | Julilabertout                               | M1<br>Muha Mi-Hart            | halleherskype | unnunnullud                                                                                                    |                        |
| Man Marchander Con                   | www.were                  | www.     | ulanter and a start of the | and the second second second second second second second second second second second second second second second | allon ( , , , , , , , , , , , , , , , , , , | 1 <sup>964</sup> -d.N.t.Way40 |               | aforta of the of the of |                        |
| 20 dBµV                              |                           |          |                            |                                                                                                    |                                             |                               |               |                                                                                                    | Eron Avis              |
| 10 dBuV                              |                           |          |                            |                                                                                                    |                                             |                               |               |                                                                                                    | Lin Log                |
| 51.                                  |                           |          |                            |                                                                                                    |                                             |                               |               | S2                                                                                                    |                        |
| U dBµV                               |                           |          |                            |                                                                                                    |                                             |                               |               |                                                                                                    |                        |
| CF 515.0 MHz                         |                           |          | 691                        | pts                                                                                                    |                                             |                               | Span 97       | 70.0 MHz                                                                                                    |                        |
|                                      |                           |          |                            |                                                                                                    | Meas                                        | uring                         |               | 0 🦇                                                                                                    | 09.03.2016<br>10:19:25 |

29.03.2017

ESR TestAutomation

E&SCHWARZ

Span > Zero Spanと 設定すれば横軸が時 間軸になります。

例えばSweep timeを アンテナの一回転の 時間にすればノイズ の最悪値の角度がわ かります。

最悪値取得後アンテ ナ高さを変更し、最 大値を確認後、 Receiverモードで値 を取得します。

18

#### IF Analyzer 放射妨害波測定などに有効

![](_page_18_Figure_1.jpeg)

Receiver Modeで MEAS > Bargraph + IF Analysis を選択します。

SPANは最大10MHz

なお、IF Analyzerは ESR-K56 ESR-K56で使用可能 となります。

COMPANY RESTRICTED

HDE&SCHWARZ

#### IF Analysis + Bargraph MAXhold

![](_page_19_Figure_1.jpeg)

29.03.2017

**ROHDE&SCHWARZ** 

MEAS Configより Bargraph MAX hold を使用できます。

各検波器での最大値 を記録に有効です。